### Apple //e

# Carte de référence pour Quick File II

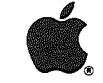

| En géne  | ral                                                                                                    |
|----------|----------------------------------------------------------------------------------------------------|
| (RETURN) | Accepte les informations que<br>vous venez de taper. Souvent<br>utilisé aussi pour passer à la<br>donnée suivante.               |
| (Esc)    | Vous renvoie à l'écran précé-<br>dent. (Esc) peut aussi être uti-<br>lisé pour effacer les informa-<br>tions que vous inscrivez. |
| đ        | Symbole de ''pomme<br>ouverte''. Pour utiliser une<br>option de Quick File, appuyez<br>sur la touche 🖄 et tapez                  |

### **REVUE/AJOUT/MODIF**

#### Mouvements du curseur

| TAB   | Avance le curseur à la donnée<br>suivante                                    |
|-------|------------------------------------------------------------------------------|
| C TAB | Recule le curseur à la donnée<br>précédente                                  |
| 1     | Fait monter le curseur d'une<br>catégorie                                    |
| J     | Fait descendre le curseur<br>d'une catégorie                                 |
| 61    | Affiche les 15 enregistre-<br>ments précédents (d'un<br>modèle multi-fiches) |

ensuite le caractère voulu.

| C.I.                                    | Affiche les 15 enregistre-<br>ments suivants (modèle multi-<br>fiches)                 |
|-----------------------------------------|----------------------------------------------------------------------------------------|
| <b>d</b> t                              | Affiche l'enregistrement pré-<br>cédent dans votre fichier<br>(d'un modèle mono-fiche) |
| Ċ.                                      | Affiche le prochain enregistre-<br>ment dans votre fichier (d'un<br>modèle mono-fiche) |
| () D                                    | Renvoie le curseur au début<br>du fichier                                              |
| ĊF.                                     | Avance le curseur à la fin du<br>fichier                                               |
|                                         | Avance le curseur à droite<br>dans une donnée                                          |
| Ð                                       | Avance le curseur à gauche<br>dans une donnée                                          |
| 섭文<br>Appuyez sur Esc<br>Choisir 1 ou 2 | Change la direction du mou-<br>vement du curseur quand<br>vous appuyez sur (RETURN)    |

### **Options**

|            | Trie sur cette colonne                                                                                         |
|------------|----------------------------------------------------------------------------------------------------|
| <u>d</u> e | Efface une ou plusieurs fiches choisies                                                                        |
| () R       | Retrouve une fiche spécifiée                                                                                   |
|            | Insère une nouvelle fiche                                                                                      |
| ŮK         | Recopie la fiche actuelle                                                                                      |
|            | Change le modèle d'affichage<br>des enregistrements (voir<br>AIDE pour les options de<br>changement de modèle) |
| ()<br>P    | Imprime le contenu actuel de<br>l'écran                                                                        |
| () B       | Change les bases de sélection<br>d'enregistrement                                                              |
|            | Place/supprime les valeurs<br>standards d'une catégorie                                                        |

| ()<br>() | Fait un zoom sur une fiche<br>pour examiner toutes les<br>informations d'un enregistre-<br>ment (modèle multi-fiches)        |
|----------|----------------------------------------------------------------------------------------------------|
| 62       | Fait un zoom sur un plan<br>général sur des multiples<br>fiches pour examiner 15<br>fiches à la fois (modèle mono-<br>fiche) |

### Options de format de rapport style-tableau

------

\_\_\_\_

| →             | Avance le curseur à la<br>colonne suivante            |
|---------------|-------------------------------------------------------|
| $\overline{}$ | Recule le curseur à la colonne précédente             |
| 60            | Augmente la largeur de la colonne                     |
| Ġ €           | Rétrécit la colonne                                   |
| C T           | Trie sur cette colonne                                |
| ()<br>C       | Ajoute une colonne de calcul                          |
| () E          | Efface cette catégorie                                |
| ĆC            | Ajoute/enlève les totaux par<br>groupes               |
| 61            | Insère une catégorie suppri-<br>mée                   |
| ()<br>()      | Justifie cette colonne à droite                       |
| (C) N         | Change le nom ou le titre de<br>l'état                |
| 60            | Choisit une option d'impres-<br>sion                  |
| ()<br>P       | Imprime l'état                                        |
| <u>(</u> B    | Remplace les bases de sélec-<br>tion d'enregistrement |
| (d) S         | Ajoute/enlève les totaux par<br>colonne               |
|               |                                                       |

## Options de format de rapport style-étiquette

|                              | Fait bouger le curseur                                                                        |
|------------------------------|-----------------------------------------------------------------------------------------------|
| d et n'importe quelle flèche | Change la position d'une catégorie                                                            |
| Ğ₽                           | Affiche l'enregistrement sui-<br>vant en supposant que les<br>données sont affichées<br>( 순고) |

| ð-      | Affiche l'enregistrement pré-<br>cédent en supposant que les<br>données sont affichées<br>( ᠿ Z )                                       |
|---------|----------------------------------------------------------------------------------------------------|
| 0T      | Trie sur cette colonne                                                                                                    |
| ()<br>D | Retourne au début du fichier,<br>en supposant que les données<br>des enregistrements sont<br>affichées ( () ()                          |
| ÔE      | Supprime la ligne blanche ou la catégorie                                                                                               |
| () F    | Envoie à la fin du fichier, en<br>supposant que les données<br>des enregistrements sont<br>affichées ( () ()                            |
| 61      | Insère une ligne blanche ou<br>une catégorie supprimée                                                                                  |
| 60      | Justifie cette catégorie à gauche                                                                                                    |
|         | Change le nom et/ou le titre<br>de l'état                                                                                               |
| do      | Choisit les options<br>d'impression                                                                                                    |
| ØP      | Imprime l'état                                                                                                    |
| () B    | Change les bases de sélection<br>d'enregistrement                                                                                       |
| ð L     | Ajoute le nom de catégorie à<br>l'état                                                                                                  |
| ð       | Fait un zoom entre des enre-<br>gistrements contenant les<br>noms de catégories et les<br>enregistrements contenant les<br>informations |

.

-----

......r

•